### Mu Learning Management System

# **GROUP PROJECTS MODULE**

IT Department, Virtual University of Pakistan

### Contents

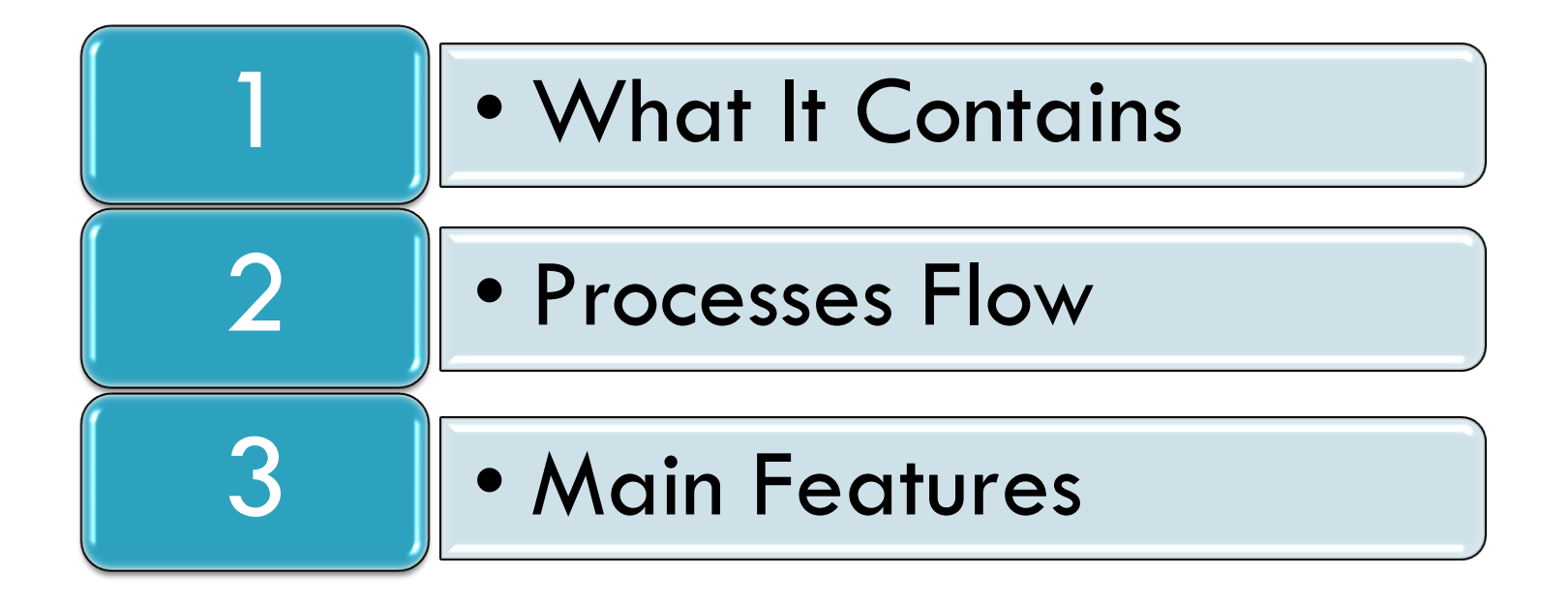

### **Group Projects Module?**

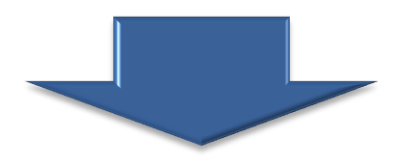

It is newly developed feature in LMS, which deals with group activities particularly to cater the requirements of project courses.

In Students section, they can choose offered projects, make groups of their own choice, submit group assignments, view their revisions, view marking and results.

### **Process Flow - Student Section**

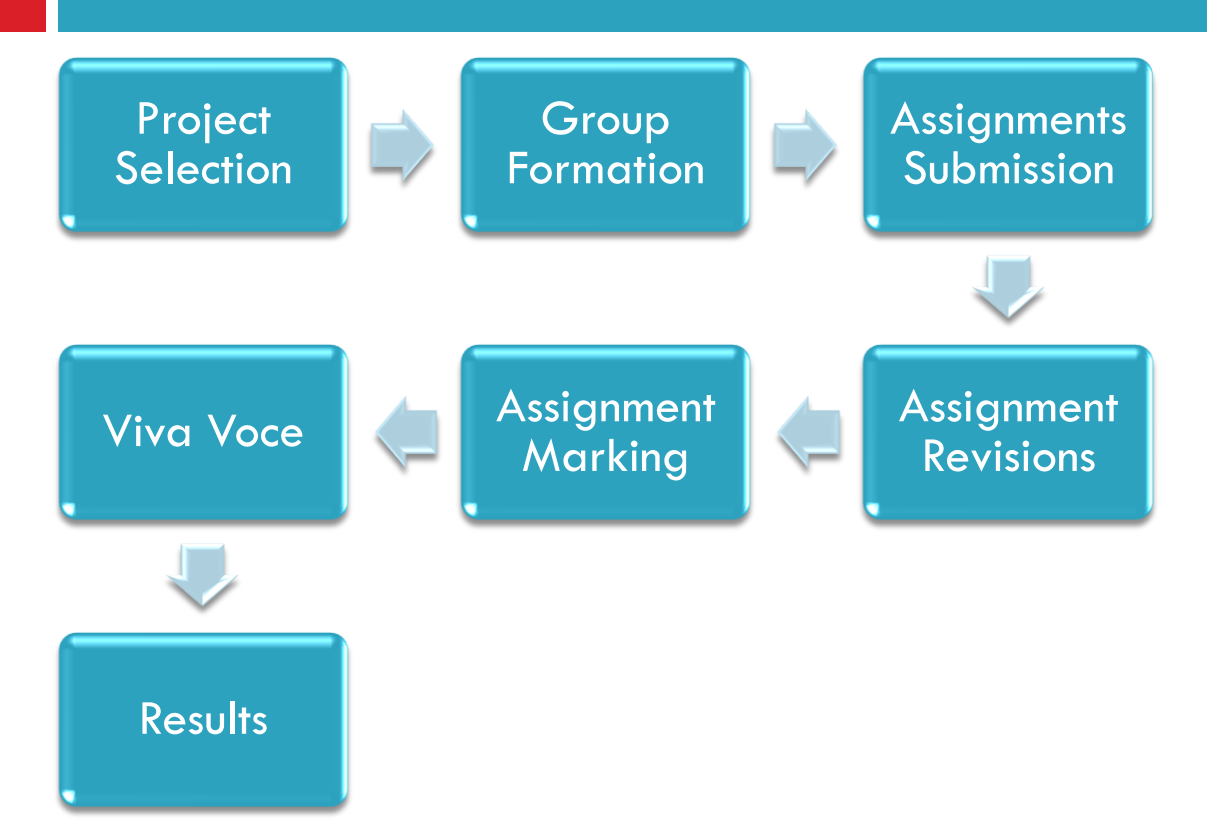

- **GROUP PROJECT / ASSIGNMENTS MAIN LINK** 
  - "Assignments link" in Student section.

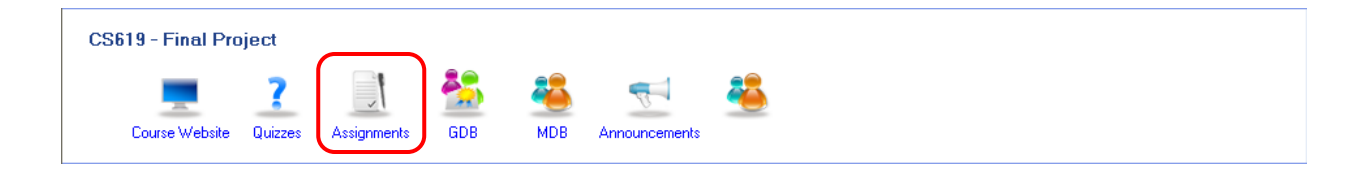

#### OFFERED PROJECT LISTING

- Offered Projects listing for selected course.
- This interface have Two Tabs
  - Assignments (for regular assignments of courses).
  - Projects (for group assignments, which only appears for project courses).

| CS619 - Final Project Assignm |                                     |      |               |                    |               |                  |                  |                  |                                        |  |              |                 |
|-------------------------------|-------------------------------------|------|---------------|--------------------|---------------|------------------|------------------|------------------|----------------------------------------|--|--------------|-----------------|
| Course V<br>Assi              | Vebsite Lessons Li<br>gnments Proje | ectu | re Videos Qu  | <b>?</b><br>uizzes | Assignments   | SDB GDB          | <u>ар</u><br>мdb | Announcements    |                                        |  |              | Search:         |
| No Title Project Description  |                                     |      |               |                    | Total Marks   | Grouping Details |                  | Selection Status |                                        |  |              |                 |
| 1                             | 1 Testing Project 1 Project File    |      |               | 100                | Group Size:   | 1                | Not Colocted     | Chassa Project   |                                        |  |              |                 |
|                               |                                     | L    | Due Date of S | Selection          | : Mon 06 Dec, | 2010             | J                |                  | Due Date of Grouping: Mon 06 Dec, 2010 |  | Not Selected | Choose i Toject |

#### CHOOSE OFFERED PROJECT

• Button for project selection.

|   | CS6               | CS619 - Final Project                    |                   |             |                 |         |               |                       |                  |                  |         |            |
|---|-------------------|------------------------------------------|-------------------|-------------|-----------------|---------|---------------|-----------------------|------------------|------------------|---------|------------|
| 0 | Course W<br>Assig | /ebsite Lessons Lectu<br>nments Projects | re Videos Quizzes | Assignments | <u>5</u><br>GDB | <u></u> | Announcements |                       |                  |                  | Search: | <b>• 6</b> |
|   | No                | Title                                    | Project Descri    | ption       |                 |         | Total Marks   | Grouping Details      |                  | Selection Status |         |            |
| Γ | 1                 | 1 Testing Project 1 Project File         |                   | 100         | Group Size: 1   |         | Not Colocted  | Chor                  | Project          |                  |         |            |
| L |                   | Due Date of Selection: Mon 06 Dec, 2010  |                   |             |                 |         |               | Due Date of Grouping: | Mon 06 Dec, 2010 | Not Selected     | Choo    | JSerroject |

#### PENDING FOR ADMIN ACCEPTANCE

• Project selection has made, awaiting for admin response.

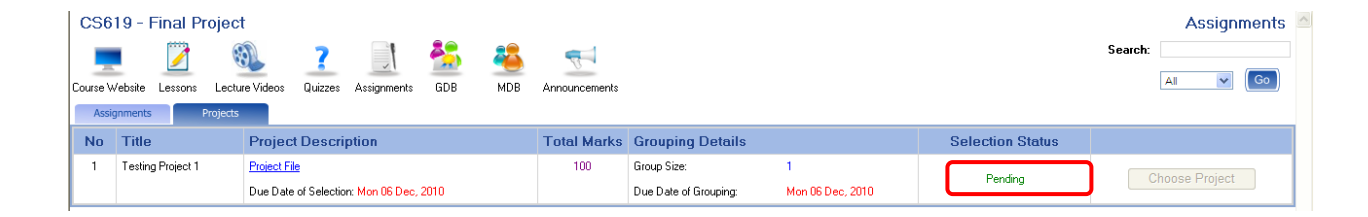

#### GROUP FORMATION – SEND INVITATION

- Group formation interface.
- Available students listing.
- "Send Invitation" button to send invitation for selected student to form a group.

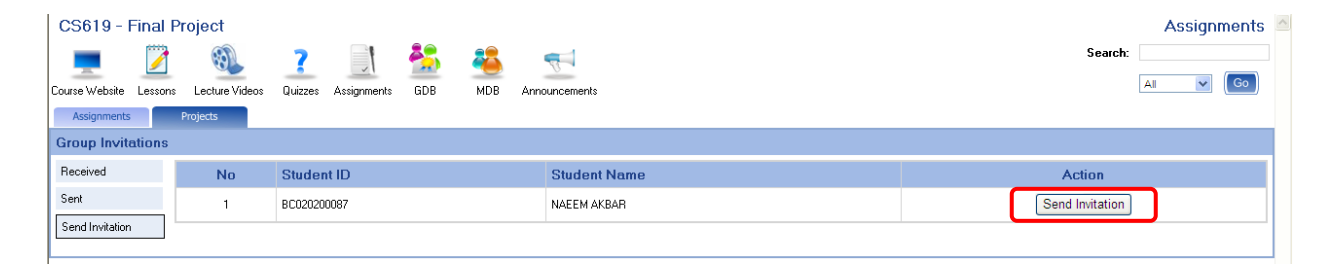

#### GROUP FORMATION – SENT ITEMS (INVITATIONS)

• Sent Invitations listing, awaiting for recipient reply.

| CS619 - F       | S619 - Final Project Assignments |          |               |             |          |         |               |  |                  |         |   |         |    |       |
|-----------------|----------------------------------|----------|---------------|-------------|----------|---------|---------------|--|------------------|---------|---|---------|----|-------|
|                 |                                  | 8        | ?             |             | <u>*</u> | *       | 4             |  |                  |         | 9 | Gearch: | Go |       |
| Assignments     |                                  | Projects | Adeos Quizzes | Assignments | GDB      | MDB     | Announcements |  |                  |         |   | <u></u> |    | U III |
| Group mone      | 100115                           |          |               |             | _        |         |               |  | 1                |         |   |         |    |       |
| Received        |                                  | No       | Student ID    |             | Stud     | ent Nam | ie            |  | Invitation Date  | Status  |   | Action  |    |       |
| Sent            |                                  | 1        | BC020200087   |             | NAEEI    | M AKBAR |               |  | Wed 08 Dec, 2010 | Pending |   | Cancel  |    |       |
| Send Invitation |                                  |          |               |             |          |         |               |  |                  |         |   |         |    |       |
|                 |                                  |          |               |             |          |         |               |  |                  |         |   |         |    | _     |

#### GROUP FORMATION – RECEIVED INVITATIONS

- List of received invitations.
- Buttons for "accept / reject" invitation to form a group.

| CS619 - F       | CS619 - Final Project Assignments |          |          |                     |             |              |          |           |                  |  |         |               |
|-----------------|-----------------------------------|----------|----------|---------------------|-------------|--------------|----------|-----------|------------------|--|---------|---------------|
| Course Website  | Lessons                           | Eecture  | Videos G | <b>?</b><br>Quizzes | Assignments | GDB          | A<br>MDB | Announcem | ents             |  |         | Search:       |
| Assignments     |                                   | Projects |          |                     |             |              |          |           |                  |  |         |               |
| Group Invita    | tions                             |          |          |                     |             |              |          |           |                  |  |         |               |
| Received (1)    |                                   | No       | Student  | t ID                | S           | Student Na   | me       |           | Invitation Date  |  | Status  | Action        |
| Sent            |                                   | 1        | JAVED    |                     | м           | I JAVED YOU! | ۹IS      |           | Wed 08 Dec, 2010 |  | Pending | Accept Reject |
| Send Invitation |                                   |          |          |                     |             |              |          |           |                  |  |         |               |
|                 |                                   |          |          |                     |             |              |          |           |                  |  |         |               |

#### ASSIGNMENTS LISTING & SUBMISSION

- After success project selection and group formation.
- Listing of assignments against selected project with its complete details and action button.

| CS619 - Fina        | l Project                        |                  |                  |                  |         | Assignments |
|---------------------|----------------------------------|------------------|------------------|------------------|---------|-------------|
| Course Website Less | ons Lecture Videos Quizzes Assig | griments GDB MDB | Announcements    |                  | Search: | Go          |
| Assignments         | Projects                         |                  |                  |                  |         |             |
| Group ID            | S10CS6196                        | 5125             |                  |                  |         |             |
| Project Title       | Testing Proj                     | ect 1            |                  |                  |         |             |
| Sr. No.             | Assignment Title                 |                  | Start Date       | End Date         | Submit  | Result      |
| 1                   | SRS Document                     |                  | Mon 06 Dec, 2010 | Mon 06 Dec, 2010 | Submit  |             |
| 2                   | Methodology & Work Plan          |                  | Mon 06 Dec, 2010 | Mon 06 Dec, 2010 |         |             |
| 3                   | Design Document 1                |                  | Mon 06 Dec, 2010 | Mon 06 Dec, 2010 |         |             |
| 4                   | Design Document 2                |                  | Mon 06 Dec, 2010 | Mon 06 Dec, 2010 |         |             |
| 5                   | Development & Final Report       |                  | Mon 06 Dec, 2010 | Mon 06 Dec, 2010 |         |             |

- **GROUP PROJECT ASSIGNMENT SUBMISSION** 
  - Interface of assignment submission.

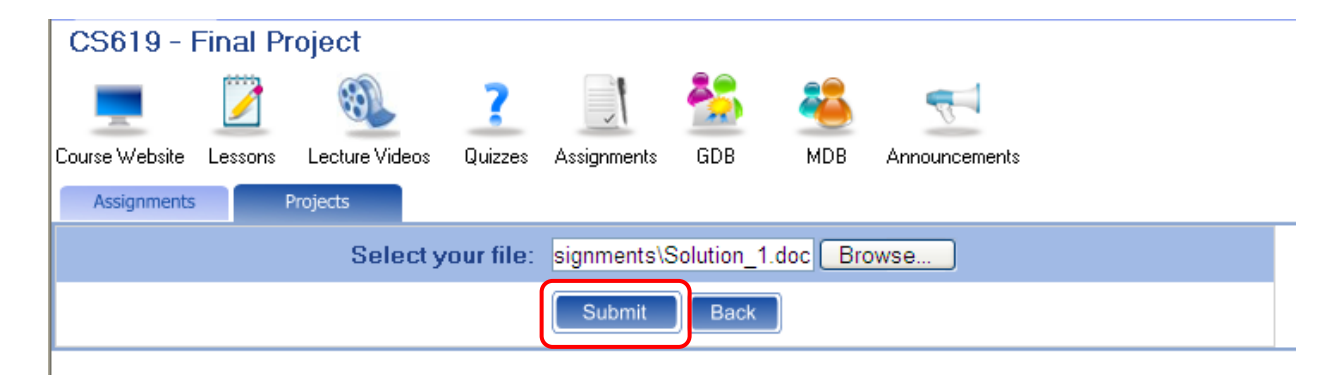

#### SUBMITTED ASSIGNMENT VIEW

- Interface of submitted assignment with its complete details.
- Submitted file, Instructor comments and commented file ( If marked).

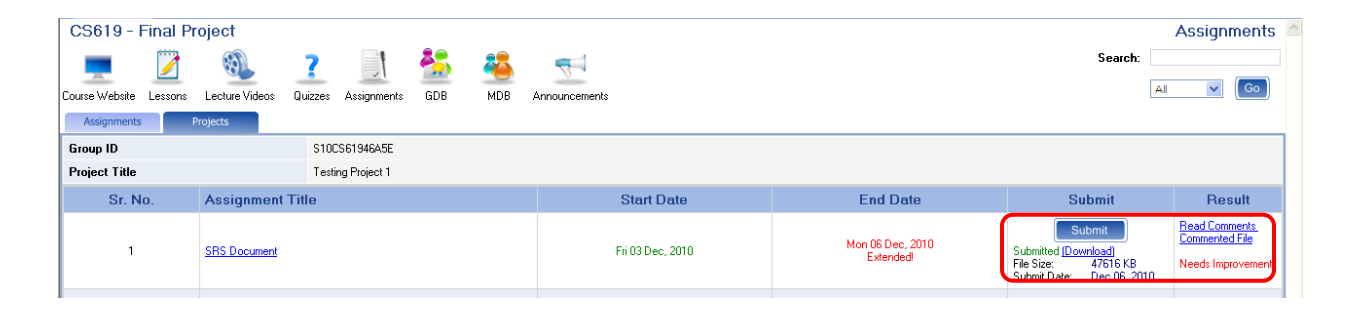

#### SUBMITTED ASSIGNMENT REVISIONS LINK

- Revisions link
- It enables if someone attempt multiple submissions of an assignment.

| CS619 - Final Project |    |              |                     |              |       |     |             |           |                               |                                                       |                                                 | Assignments     |
|-----------------------|----|--------------|---------------------|--------------|-------|-----|-------------|-----------|-------------------------------|-------------------------------------------------------|-------------------------------------------------|-----------------|
|                       |    |              | <b>?</b><br>Duizzes | Assignments  | SDR . |     |             |           |                               |                                                       | Search:                                         | ✓ (Go)          |
| Assignments           | P  | Projects     | 9012203             | Assignments  | abb   | mbb | Ambunoununo |           |                               |                                                       |                                                 |                 |
| Group ID              |    |              | S100                | S61946A5E    |       |     |             |           |                               |                                                       |                                                 |                 |
| Project Title         |    |              | Testir              | ng Project 1 |       |     |             |           |                               |                                                       |                                                 |                 |
| Sr. No                | 0. | Assignment   | Title               |              |       |     | Sta         | rt Date   | End Date                      |                                                       | Submit                                          | Result          |
| 1                     |    | SRS Document |                     |              |       |     | Fri 03      | Dec, 2010 | Mon 06 Dec, 2010<br>Extended! | Submitted [<br>File Size:<br>Submit Date<br>Revisions | Submit<br>Jownload)<br>47616 KB<br>Dec 06, 2010 | Not Checked Yet |
|                       |    |              |                     |              |       |     |             |           |                               | _                                                     | -                                               |                 |

#### SUBMITTED ASSIGNMENT REVISIONS LISTING

- Revisions listing with its complete details
  - •Submitted files
  - •Commented files
  - •Submitted date
  - Instructor comments

| Assignment     | signment Revisions close x |                  |                  |                                        |                |  |  |  |  |  |  |
|----------------|----------------------------|------------------|------------------|----------------------------------------|----------------|--|--|--|--|--|--|
| Assignment Tit | le: 9                      | SRS Document     |                  |                                        |                |  |  |  |  |  |  |
| Total Marks:   | 1                          | 10.00            |                  |                                        |                |  |  |  |  |  |  |
| Due Date:      |                            | Sun 05 Dec, 2010 |                  |                                        |                |  |  |  |  |  |  |
| Sr. No.        | File                       | File Size        | Submit Date      | Comments                               | Commented File |  |  |  |  |  |  |
| 1              | Submitted File             | 46.50 KB         | Mon 06 Dec, 2010 | Needs improvement. See commented file. | Commented File |  |  |  |  |  |  |

#### VIVA VOCE DETAILS

• Viva voce, schedule date.

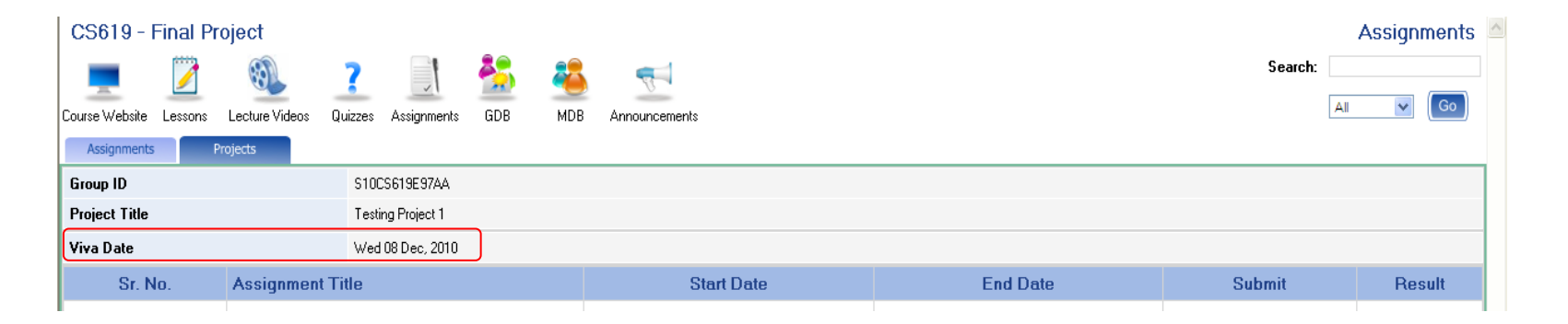

### **VUI** Learning Management System

## **IRL AUTOMATION**

IT Department, Virtual University of Pakistan

### Contents

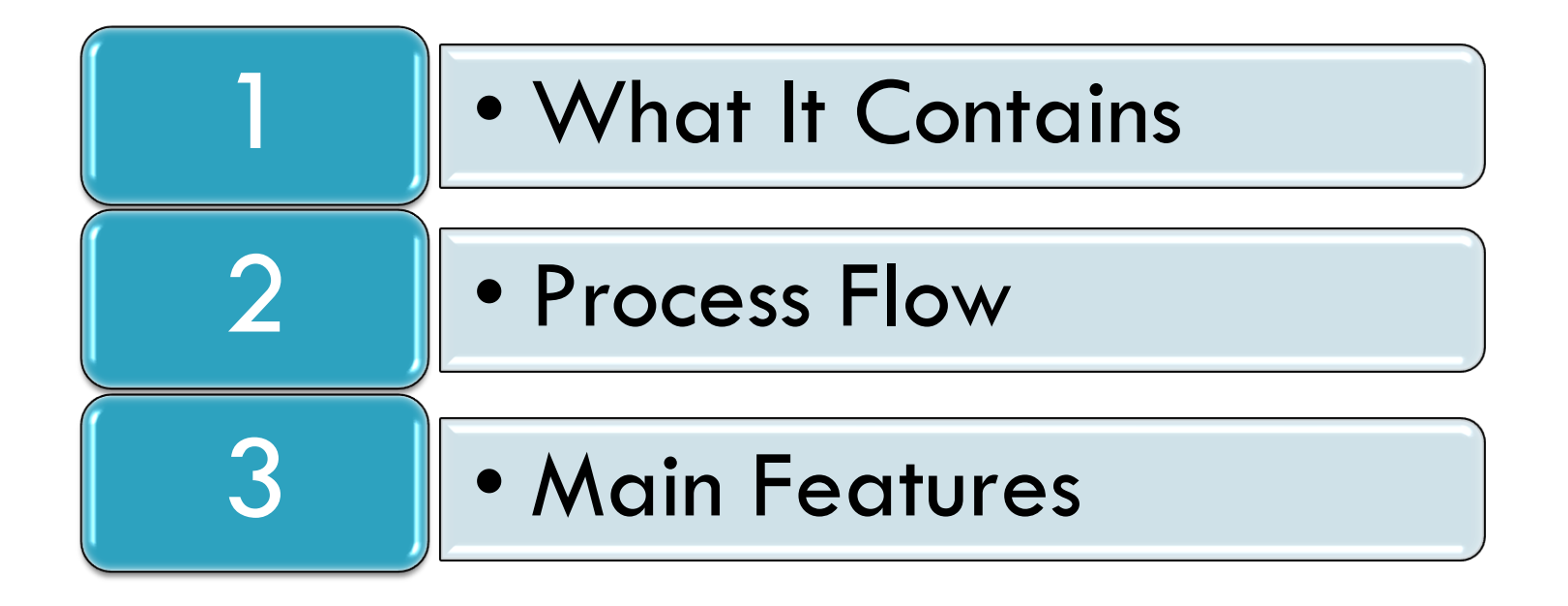

### **IRL Automation?**

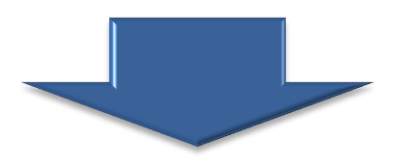

This module is about the complete automation of **Internship Reference Letter(s) (IRL)** for Management Sciences courses, which incorporates the IRL requisitions, download Internship Certificates and listing of rejected IRL requests.

### **Process Flow**

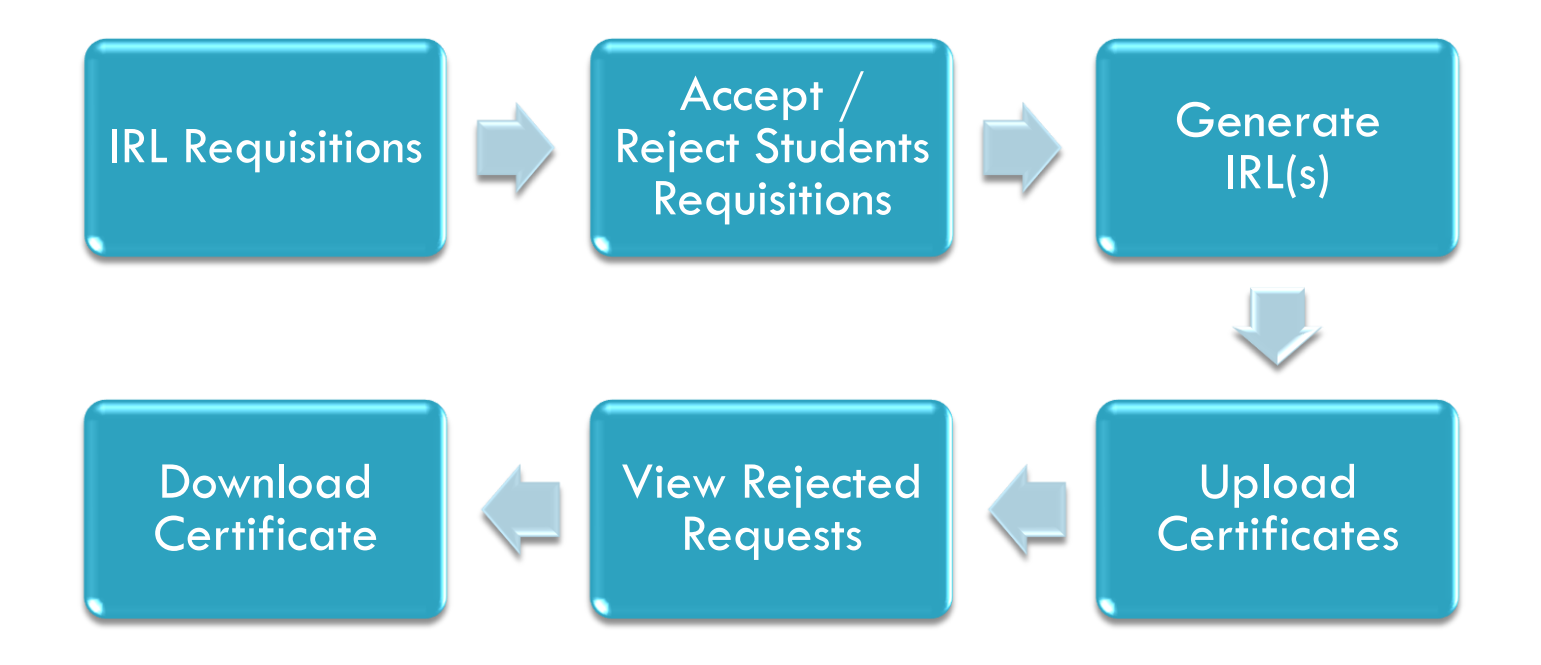

#### IRL'S / GROUP PROJECT / ASSIGNMENTS - MAIN LINK

- "Assignments link" in Student section.
- This link leads to IRL's Tab Navigation.

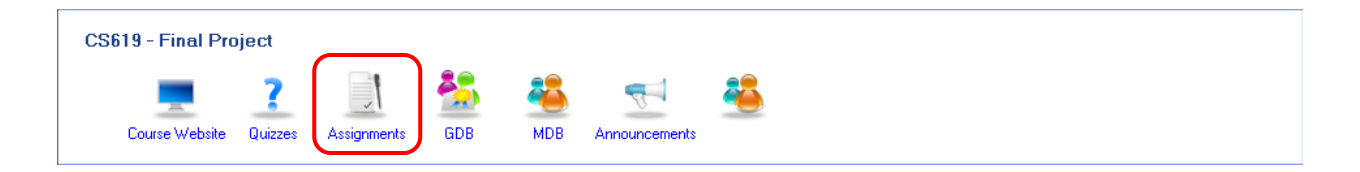

#### IRL'S TAB

- "IRL's tab" in student section.
- This tab available followed by "Assignments link"

| Projects         | IRL's        |         |                                                       |
|------------------|--------------|---------|-------------------------------------------------------|
| Please fill info | rmation abou | t the c | ompany representative for whom IRL will be generated: |
| Title            |              | Mr. 📐   |                                                       |
| Name             |              |         |                                                       |
| Gender           |              | ⊙ Ma    | e OFemale                                             |
| Designation      |              |         |                                                       |
| Company          |              |         |                                                       |
| Address          |              |         |                                                       |
| City             |              |         |                                                       |
|                  | (            | Sub     | nit                                                   |

#### IRL REQUISITION FORM

- IRL Requisition form with its complete details about the company.
  - Responsible person
  - Company Name
  - Address and City

| Projects IRL's              |                                                                                         |  |  |  |  |  |  |  |  |
|-----------------------------|-----------------------------------------------------------------------------------------|--|--|--|--|--|--|--|--|
| Please fill information abo | lease fill information about the company representative for whom IRL will be generated: |  |  |  |  |  |  |  |  |
| Title                       | Mr. 💌                                                                                   |  |  |  |  |  |  |  |  |
| Name                        |                                                                                         |  |  |  |  |  |  |  |  |
| Gender                      | ⊙ Male ○ Female                                                                         |  |  |  |  |  |  |  |  |
| Designation                 |                                                                                         |  |  |  |  |  |  |  |  |
| Company                     |                                                                                         |  |  |  |  |  |  |  |  |
| Address                     |                                                                                         |  |  |  |  |  |  |  |  |
| City                        |                                                                                         |  |  |  |  |  |  |  |  |
|                             | Submit                                                                                  |  |  |  |  |  |  |  |  |

#### PENDING REQUEST

• Pending Request, Awaiting for administrator approval.

| Projects IRL's             |                                                                |
|----------------------------|----------------------------------------------------------------|
| Please fill information ab | out the company representative for whom IRL will be generated: |
| Title                      | Mr. w                                                          |
| Name                       | Ali Jaan                                                       |
| Gender                     | Male  Female                                                   |
| Designation                | CEO                                                            |
| Company                    | Flan Flan                                                      |
| Address                    | Flan Flan Streat                                               |
| City                       | Lahore                                                         |
|                            | Request Pending.                                               |

#### REJECTED IRL REQUESTS

- IRL request rejected by administrator.
- Reject Requests Listing with its details and reason(s) of rejection.

| Projects                   | IRL's                                                                                   |                                        |  |  |  |  |  |  |
|----------------------------|-----------------------------------------------------------------------------------------|----------------------------------------|--|--|--|--|--|--|
| Please fill information at | lease fill information about the company representative for whom IRL will be generated: |                                        |  |  |  |  |  |  |
| Title                      | Mr. 💌                                                                                   |                                        |  |  |  |  |  |  |
| Name                       |                                                                                         |                                        |  |  |  |  |  |  |
| Gender                     | 💿 Male 🔘 Female                                                                         |                                        |  |  |  |  |  |  |
| Designation                |                                                                                         |                                        |  |  |  |  |  |  |
| Company                    |                                                                                         |                                        |  |  |  |  |  |  |
| Address                    |                                                                                         |                                        |  |  |  |  |  |  |
| City                       |                                                                                         |                                        |  |  |  |  |  |  |
|                            | Submit                                                                                  |                                        |  |  |  |  |  |  |
| Rejected Request           | s                                                                                       |                                        |  |  |  |  |  |  |
| Sr# Name                   | Company                                                                                 | Reject Reason(s)                       |  |  |  |  |  |  |
| 1 Mr. Umair                | VU                                                                                      | > Reason 1<br>> Reason 3<br>> Reason 5 |  |  |  |  |  |  |

#### ACCEPTED REQUEST

• Alert of Accepted Request.

| Projects IRL's              |                                                                                          |  |  |  |  |  |  |  |  |
|-----------------------------|------------------------------------------------------------------------------------------|--|--|--|--|--|--|--|--|
| Please fill information abo | Please fill information about the company representative for whom IRL will be generated: |  |  |  |  |  |  |  |  |
| Title                       | Mr. 🔍                                                                                    |  |  |  |  |  |  |  |  |
| Name                        | AliJaan                                                                                  |  |  |  |  |  |  |  |  |
| Gender                      | Male Female                                                                              |  |  |  |  |  |  |  |  |
| Designation                 | CEO                                                                                      |  |  |  |  |  |  |  |  |
| Company                     | Flan Flan                                                                                |  |  |  |  |  |  |  |  |
| Address                     | Flan Flan Streat                                                                         |  |  |  |  |  |  |  |  |
| City                        | Lahore                                                                                   |  |  |  |  |  |  |  |  |
|                             | Request Accepted.                                                                        |  |  |  |  |  |  |  |  |

#### DOWNLOAD CERTIFICATE

• Link to download internship certificate.

| Projects IRL's                                                                           |                                 |
|------------------------------------------------------------------------------------------|---------------------------------|
| Please fill information about the company representative for whom IRL will be generated: |                                 |
| Title                                                                                    | Ms. W                           |
| Name                                                                                     | Nida Alvi                       |
| Gender                                                                                   | 🔾 Male 🗶 Female                 |
| Designation                                                                              | CEO                             |
| Company                                                                                  | Syed & Bros                     |
| Address                                                                                  | Street #1                       |
| City                                                                                     | Lahore                          |
|                                                                                          | Request Accepted.               |
|                                                                                          | Download Internship Certificate |